[To candidates submitting a thesis for the conferral of a degree in March]

# Notes for Submitting Your Thesis on "kibaco"

Degree applications, theses (for the Departmental Review Board and the Departmental Faculty Council), and the various associated forms are to be submitted via the kibaco portal. Please check the following and submit your documentation by the respective due dates.

- Please check the online Document Submission Notes and Checklist before submitting the various \* documents to ensure that there are no omissions or need for corrections.
- You may resubmit as many times as you like within the submission period, but be sure to submit well in advance as uploading may take some time.

### I. Submission of Degree Application Form

#### Submission Periods: From Thursday, December 21 until 5:00 PM on Friday, December 22, 2023 Documents: (1) Degree Application Form (Attachment 2)

Submission Format: PDF file

Filename: (1) [Student ID Name Degree Application.pdf]

The notation (1) and [] are not required. The file name should begin with your student ID Number. Submission Method:

On the list of classes on kibaco, select either "[Department Name] Master's Thesis Review (March Completion)" (Master's Candidates) or "[Department Name] Doctoral Thesis Review (March Completion)" (Doctoral Candidates), then submit your application to the task "Degree Application Form."

## II. Thesis Submission (for the Departmental Review Board and the Departmental Faculty Council)

### Submission Periods: from Thursday, December 21 until 5:00 PM on Wednesday, January 10, 2024

- Please password-protect your main thesis and any Sub-thesis as well as the Complete set of theses to restrict editing. Please do not set print restrictions.
- \* In the event of significant discrepancies or deficiencies, applicants will be notified via kibaco by Thursday, January 18, 2024 after the submission deadline. Please respond promptly in such cases.
- Requests by students to make corrections after the submission deadline will not be accepted. \*

### Master's Candidates $\bigstar$ ··· Files requiring PDF editing restrictions

Materials to Submit:

- (2) Main Thesis (cover page to be attached as per Attachment 1)  $\bigstar$
- (3) Thesis Abstract (Attachment 3)
- (4) Sub theses (if applicable)  $\bigstar$
- (5) Permission to submit a coauthored paper as a thesis (if applicable, Attachment 4)
- (6) Application for use of data related to thesis research (if applicable, Attachment 5)
- (7) Copy of Notice of the Results of Research Ethics Review (if applicable)
- (8) Permission Form to Reproduce and Publish Master's Thesis (Attachment 6)
- (a)PDF file combining (2) to (8) above into one  $\bigstar$

Submission format; PDF files

Filename Conventions:

- (2) [Student ID Number\_Name\_Main Thesis]
- (3) [Student ID Number Name Abstract]
- (4) [Student ID Number\_Name\_Sub theses]
- (5) [Student ID Number Name Permission to submit a coauthored paper as a thesis]
- (6) [Student ID Number Name Application for use of data related to thesis research]
- (7) [Student ID Number\_Name\_Copy of Notice of the Results of Research Ethics Review]
- (8) [Student ID Number\_Name\_Permission Form to Reproduce and Publish Master's Thesis]
- (a) [Student ID Number\_Name\_ Complete set of thesis and other documents]

\* The notation (number) and [] are not required. The file name should begin with your student ID Number. Submission Method:

On the list of classes on kibaco, under "[Department Name] Master's Thesis Review (March Completion)" (Master's Candidates), submit the following:

- Items (2)–(4) to the task "(For Office Review) Main Thesis / Abstract / Sub theses"
- Items (5)–(8) to the task "(For Office Review) Permission to submit a coauthored paper as a thesis / Application for use of data related to thesis research / Copy of Notice of the Results of Research Ethics Review / Permission Form to Reproduce and Publish Master's Thesis"
- Items (a) to the task "(For Faculty Review) Complete set of thesis and other documents"
- \* For any sub theses, please also submit items (3) and (5)-(8) for each sub thesis as necessary.
- \* If you are submitting multiple copies of the above documents for multiple sub theses, please combine all documents into one file before submitting.
  - Example.) For PDF files titled "Student ID Number\_Name\_Thesis Abstract", submit the PDF files combined into one PDF file in the order of Main Thesis Abstract -> Sub-Thesis Abstract.

# Course-Based and Doctoral Degree Special Candidates $\bigstar$ …Files requiring PDF editing restrictions

Materials to Submit:

- (2) Main Thesis (cover page to be attached as per Attachment 1)  $\bigstar$
- (3) Thesis Abstract (Attachment 3)
- (4) Sub theses (if applicable)  $\bigstar$
- (5) Permission to submit a coauthored paper as a thesis (if applicable, Attachment 4)
- (6) List of Research Achievements (Attachment 5)
- (7) C.V. (Attachment 6)
- (8) Application for use of data related to thesis research (if applicable, Attachment 7)
- (9) Copy of Notice of the Results of Research Ethics Review (if applicable)
- (10) Summary (if applicable)
- (11) Certificate of Items Stated in Resident Register (Doctoral Degree Special Candidate only)
- (12) Copy of the Eligibility Notification (Doctoral Degree Special Candidate only)
- (13) Permission Form to Reproduce and Publish Doctoral Thesis Online (in the University's Institutional Repository) (Attachment 8)
- (a) PDF file combining (2) to (6), (8) to (10), (12) to (13) above into one  $\bigstar$
- Submission format; PDF files
- Filename Conventions:
  - (2) [Student ID Number\_Name\_Main Thesis]
  - (3) [Student ID Number\_Name\_Abstract]
  - (4) [Student ID Number\_Name\_Sub theses]
  - (5) [Student ID Number\_Name\_Permission to submit a coauthored paper as a thesis]
- (6) [Student ID Number\_Name\_List of Research Achievements]
- (7) [Student ID Number\_Name\_C.V.]
- (8) [Student ID Number\_Name\_Application for use of data related to thesis research]
- (9) [Student ID Number\_Name\_Copy of Notice of the Results of Research Ethics Review]
- (10) [Student ID Number\_Name\_Summary]
- (11) [Student ID Number\_Name\_Certificate of Items Stated in Resident Register]
- (12) [Student ID Number\_Name\_Copy of the Eligibility Notification ]
- (13) [Student ID Number\_Name\_Permission Form to Reproduce and Publish Doctoral Thesis Online]
- (a) [Student ID Number\_Name\_Complete set of thesis and other documents]

\* The notation (number) and [] are not required. The file name should begin with your student ID Number.

\* For Doctoral Degree Special Candidates, please replace the Student ID Number with your Student ID Number (at the time of withdrawal from the Doctoral Program with the Completion of Course Requirements), research student number, or document number of the acceptance letter from the visiting faculty/researcher, etc. and name the file.

Submission Method:

On the list of classes on kibaco, under "[Department Name] Doctoral Thesis Review (March Completion)" (Doctoral Candidates), submit:

- Items (2)–(4), (6), and (7) to the task "(For Office Review) Main Thesis / Abstract / Sub theses / List of Research Achievements / C.V."
- Items (5), (8), and (9) to the task "(For Office Review) Permission to submit a coauthored paper as a thesis / Application for use of data related to thesis research / Copy of Notice of the Results of Research Ethics Review"
- Items (10)–(13) to the task "(For Office Review) Summary / Certificate of Items Stated in Resident Register / Copy of the Eligibility Notification / Permission Form to Reproduce and Publish Doctoral Thesis Online"
- Items (a) to the task "(For Faculty Review) Complete set of thesis and other documents"

- \* For any sub theses, please also submit items (3), (5), (8), (9), (10), and (13) for each sub thesis as necessary.
- \* If you are submitting multiple copies of the above documents for multiple sub theses, please combine all documents into one file before submitting.
  - Example.) For PDF files titled "Student ID Number\_Name\_Thesis Abstract", submit the PDF files combined into one PDF file in the order of Main Thesis Abstract -> Sub-Thesis Abstract.

### II. Submission of Thesis Materials for Library Use

## Submission Periods: from Thursday, December 21 until 5:00 PM on Wednesday, January 10, 2024

\* Only those who have indicated ''no permission'' or ''no photocopying at all'' for photocopying in the library. Materials to Submit:

(2) Main Thesis (cover page to be attached as per Attachment 1)

(4) Sub theses (if applicable)

Submission format; PDF file

\* Please be sure to set both edit and print restrictions on this PDF file.

Filename Conventions:

(2) [Lastname\_Firstname\_fulltext]

(4) [Lastname\_Firstname\_fulltext(vice.1)]

\* The notation (number) and [] are not required. The file name should begin with your student ID Number. Submission Method:

On the list of classes on kibaco, select either "[Department Name] Master's Thesis Review (March Completion)" (Master's Candidates) or "[Department Name] Doctoral Thesis Review (March Completion)" (Doctoral Candidates), then submit the above item to the task "(For Library Use) Thesis Materials for Library Use"

# IV. Resubmission of Main Thesis, Thesis Abstract, Sub theses, Thesis Abstract of sub theses, Summary,

## and Complete set of thesis and other documents

Submission Periods: from Friday, January 19 until 5:00 PM on Friday, February 2, 2024

\* Only if the revision is requested by the Departmental Review Board.

\* Abstracts are only for doctoral thesis submitters who are not allowed to publish the full text of their thesis.

### \* ★…Files requiring PDF editing restrictions

Materials to Submit:

Revised (2) Main Thesis (cover page to be attached as per Attachment 1)  $\bigstar$ 

Revised (3) Abstract (Attachment 3, Main and sub theses (Sub-thesis only if applicable.))

Revised (4) Sub theses (if applicable)  $\bigstar$ 

Revised (10) Summary (if applicable)

Revised (a) Complete set of thesis and other documents  $\bigstar$ 

Submission format; PDF file

Filename Convention:

(2) [Student ID Number\_Name\_Resubmission after the Departmental Review Board\_Main Thesis] 🖈

- (3) [Student ID Number\_Name\_Resubmission after the Departmental Review Board\_Abstract]
- (4) [Student ID Number\_Name\_Resubmission after the Departmental Review Board\_Sub theses] **★**

(10) [Student ID Number\_Name\_Resubmission after the Departmental Review Board\_Summary]

(a) [Student ID Number\_Name\_Resubmission after the Departmental Review Board\_ Complete set of thesis and other documents] ★

\* The notation (number) and [] are not required. The file name should begin with your student ID Number. Submission Method:

On the list of classes on kibaco, select either "[Department Name] Master's Thesis Review (March Completion)" (Master's Candidates) or "[Department Name] Doctoral Thesis Review (March Completion)" (Doctoral Candidates), then submit the above item to <u>the task "(For Office Review) Resubmission after the</u> <u>Departmental Review Board.</u>"

### <u>Notes</u>

- (1) Data must be submitted <u>on time</u>. Heavier user traffic as the deadline approaches tends to cause system trouble, so please submit your data well in advance of the deadline. Please also note that we will not extend deadlines due to personal computer problems or network issues.
- (2) If you lose your kibaco password, you will need to go through the password reset procedure. Resetting takes time, so be sure to log in to kibaco in advance to confirm that you can use it without any

problems. (For details on password reset, please refer to Q&A.)

(3) Please be sure to password-protect your main thesis and any sub theses as well as the Complete set of thesis and other documents to restrict editing. (\*Please do not set a password on opening the file itself)

### <u>Inquiries</u>

Arakawa Campus (Departments except for HPS): Graduate School Secretary, Academic Affairs Section Phone 03-3819-1211 (ex. 226) E-mail: a-kyomu@jmj.tmu.ac.jp

HPS: Health Promotion Sciences Department Secretary, Academic Affairs Section of Science, Academic and Student Affairs Division of Sciences

Phone: 042-677-1111 (ex. 3028) E-mail: hps-info@jmj.tmu.ac.jp

## ★ Regarding PDF Editing Restrictions Settings

(1) Open the relevant PDF file in Adobe Acrobat and click "Edit PDF" from the tools on the right side.

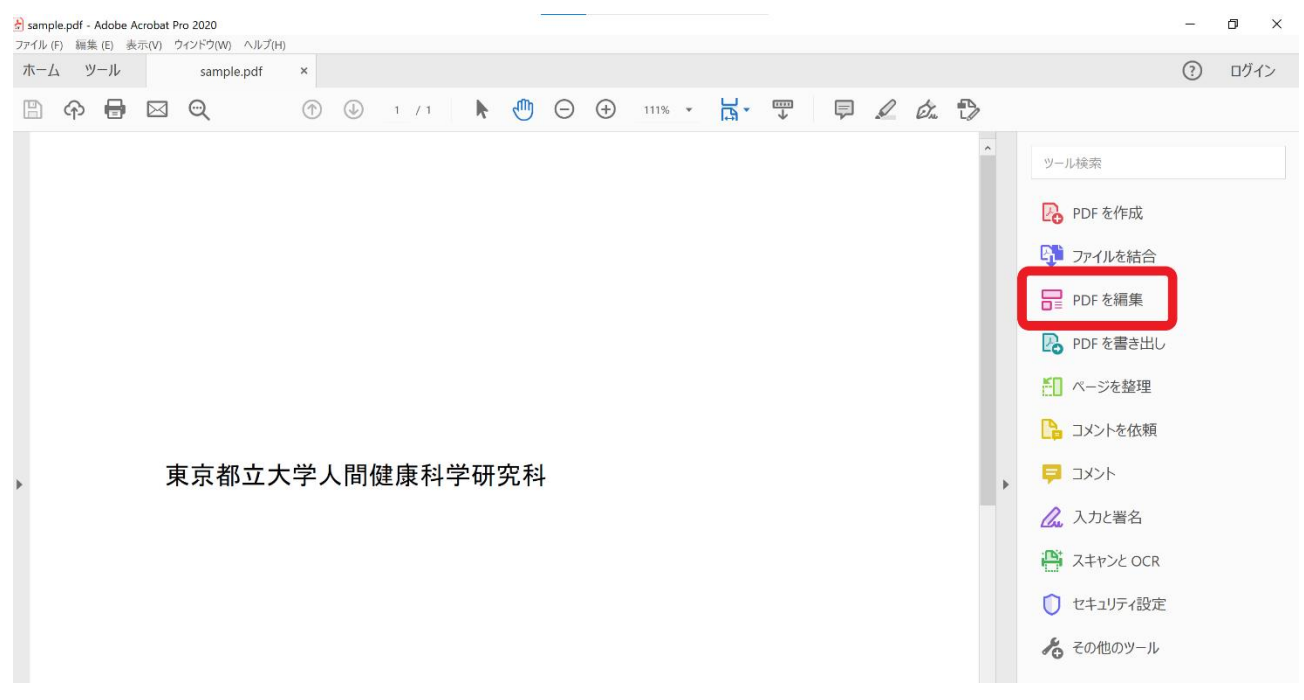

(2) Check the "Restrict editing" checkbox at the bottom.

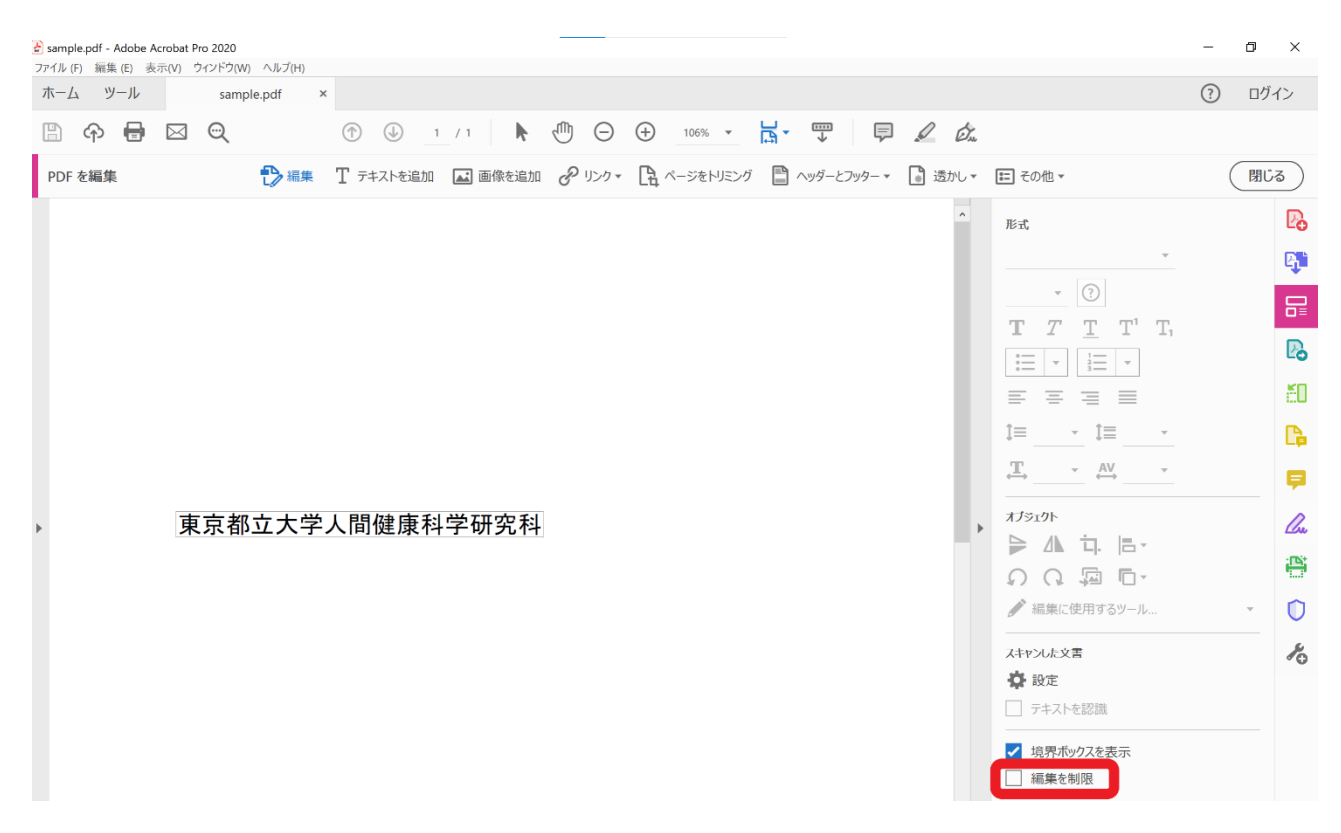

# (3) Set a password of your choice.

| 🚖 sample.pdf - Adobe Acrobat Pro 2020                                     | - 0 ×     |
|---------------------------------------------------------------------------|-----------|
| ファイル (r) 編集 (E) 表示(V) ワイントワ(W) ヘルフ(H)<br>ボーム ツール sample.pdf ×             | ⑦ ログイン    |
| $\square \  \  \  \  \  \  \square \  \  \  \  \square \  \ $             |           |
| PDF を編集 T デキストを追加 🖬 画像を追加 🔗 リンクマ 🖹 ベージをトリミング 🖺 ヘッダーとフッターマ 🔓 透かし 🕶 その他 🔻   | 閉じる       |
| 个<br>形式                                                                   | P.        |
| - (O)                                                                     |           |
|                                                                           | T,        |
| 権限リスワードを入力してください。保存後、「ファイルノプロノティ」を選択し、「セキュリティ」タブで制限の完全なリストを確認してくださ デー 三 三 | ă0        |
| (推現//ス?-ド(?):                                                             | · .       |
| $f(\chi) - f(\partial) \tilde{H}(\Omega)$ :                               |           |
| ▶ 東京都立大学、「                                                                | <i>Du</i> |
|                                                                           |           |
| ● 編集に使用するツール                                                              | · 🛈       |
| スキャンルた文書                                                                  | Po        |
| また。<br>「テキストを認識                                                           |           |
| ✓ 境界ポックスを表示                                                               |           |
| ✓ 編集を制限                                                                   |           |

(4) After saving and closing the file, open the file again and click "Edit PDF", if you are prompted for a password as shown below, the setting is complete. If editing is possible without entering a password, the editing restrictions have not been set and you must start over again from (1).

| Sample.pdf (保護) - Adabe Acrobat Pro 2020     774.0.0 編集 (F) 表示の ウインドウ(M) ヘルプ(H) |      |                                                                                                    | - 6 | ×        |
|---------------------------------------------------------------------------------|------|----------------------------------------------------------------------------------------------------|-----|----------|
| ホーム ツール sample.pdf (保護) ×                                                       |      |                                                                                                    | ()  | コグイン     |
| P ⊕ ⊡ ⊕ P ⊕ ⊕ ⊕ ⊕ ⊕ ⊕ ⊕ ⊕ ⊕ ⊕ ⊕ ⊕ ⊕ ⊕ ↓                                         | 2 du |                                                                                                    |     |          |
| PDF を編集 🌓 編集 T テキストを追加 🖬 画像を追加 🥜 リンク 🔹 ページをトリミング 🖺 ペッダーとフッター 🔹                  | 透かし▼ | 📰 その他 🔹                                                                                                    |     | 閉じる      |
|                                                                                 | ^    | 形式                                                                                                    |     | B        |
| C                                                                               |      | · · · · · · · · · · · · · · · · · · ·                                                                           |     | <b>B</b> |
|                                                                                 |      |                                                                                                    |     |          |
| 0                                                                               |      |                                                                                                    |     | B        |
| /\27-К ×                                                                        |      |                                                                                                    |     | 60       |
| Isample pdf 山谷道されています。福服リスワードを入力してたさい。パスワードを訪ねらで<br>ない場合は、文書の作成者にお問い合わせださい。     |      | 1≡1≣                                                                                                    |     | C.       |
| バスワードを入力(E):<br>OK キャンセル                                                        |      | $\stackrel{\mathbb{T}}{\longleftrightarrow}  {{\leftarrow}} \stackrel{AV}{\longleftrightarrow}  {{\leftarrow}}$ |     | P        |
| 東京都立大学人間健                                                                       | •    | オプジェクト                                                                                                    |     | Cu.      |
|                                                                                 |      |                                                                                                    |     | i        |
|                                                                                 |      | // 編集に使用するツール…                                                                                                  | -   | 0        |
|                                                                                 |      | スキャンした文書                                                                                                    |     | K        |
|                                                                                 |      | ✿ 設定                                                                                                    |     |          |
|                                                                                 |      |                                                                                                    |     |          |
|                                                                                 |      | <ul> <li>✓ 編集を制限</li> </ul>                                                                                     |     |          |

# ★ Regarding PDF Printing Restrictions Settings

(1) Open the relevant PDF file in Adobe Acrobat and click "Security Settings" from the tools on the right side.

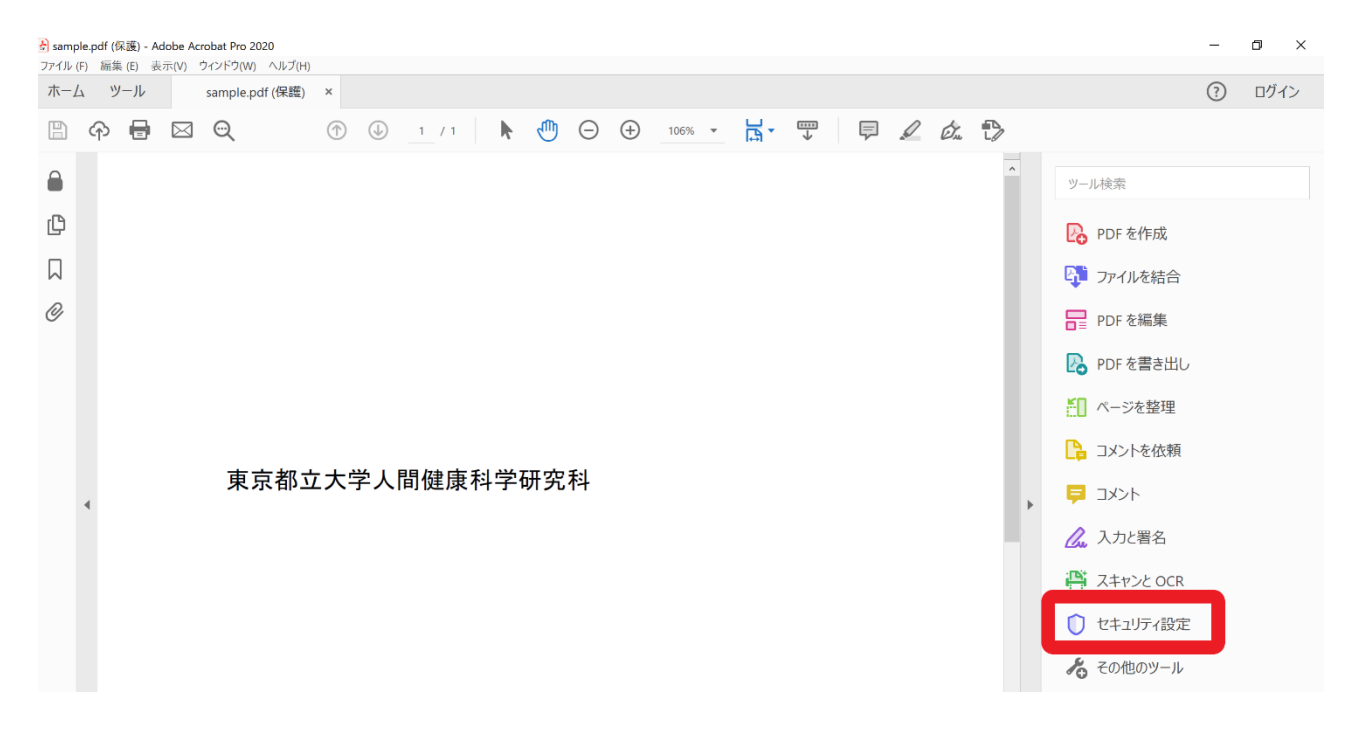

## (2) Click "Password Protection" from the detailed options.

| Sample.pdf (保護) - Adobe Acrobat Pro 2020     ファイル (F) 表示(v) ウィンドウ(w) ヘルブ(H) | - | ٥  | ×  |
|-----------------------------------------------------------------------------|---|----|----|
| ホーム ツール sample.pdf (保護) ×                                                   | ? | ログ | イン |
|                                                                             |   |    |    |
| セキュリティ設定 □ パスワードを使用して保護   ① 非表示情報を検索して削除  ● 詳細オブション・                        | ( | 閉じ | 53 |
| 1パスワードによる暗号化           2 証明式による暗号化                                          |   | ^  | Po |
| □<br>2 → 100000000000000000000000000000000000                               |   |    | B. |
|                                                                             |   |    | F  |
|                                                                             |   |    | B  |
| Cの文書からセキュリティ設定を削除(R)                                                        |   |    | č0 |
|                                                                             |   |    | ß  |
|                                                                             |   |    | Ģ  |
| 4                                                                           |   |    | Du |
|                                                                             |   |    |    |
| <b>声</b> 古 把 古 十 学 人 問 健 唐 封 学 砰 空 封                                        |   |    | Û  |
| 果京即立入于入间健康科子 <b>研</b> 究科                                                    |   |    | K  |
|                                                                             |   |    | .0 |

(3) Click on "Restrict printing and editing of documents" in the Permissions column. Check "Require a password to change these permission settings", set "Do not allow" for printing and modification, set a password of your choice, and click "OK".

| 🛃 sample.pdf (保護) - Adobe Acrobat Pro 2020                                                                                                    | - 0 ×        |
|----------------------------------------------------------------------------------------------------|--------------|
| $\int \gamma^{-1} h_{\nu}(\cdot)$ 編集 (2) 奏示(V) ウイントウ(W) ヘルノ(H)<br>ホーム ツール sample.pdf (保護) ×                                                                                                    | ⑦ ログイン       |
|                                                                                                    |              |
| セキュリティ設定 文書を加く                                                                                                    | 閉じる          |
|                                                                                                    | ^ <b>P</b> o |
| Coystant (CO): ************************************                                                                                                    | <b>P</b>     |
| <b>推</b> 限                                                                                                    |              |
| ② 文書の印刷および編集を制限。これらの推開設定を変更するにはパスクードが必要(B)     ③     ③     ③     ③     □     □     □     □     □     □     □     □     □     □     □     □     □     □     □     □     □     □     □     □     □     □     □     □     □     □     □     □     □     □     □     □     □     □     □     □     □     □     □     □     □     □     □     □     □     □     □     □     □     □     □     □     □     □     □     □     □     □     □     □     □     □     □     □     □     □     □     □     □     □     □     □     □     □     □     □     □     □     □     □     □     □     □     □     □     □     □     □     □     □     □     □     □     □     □     □     □     □     □     □     □     □     □     □     □     □     □     □     □     □     □     □     □     □     □     □     □     □     □     □     □     □     □     □     □     □     □     □     □     □     □     □     □     □     □     □     □     □     □     □     □     □     □     □     □     □     □     □     □     □     □     □     □     □     □     □     □     □     □     □     □     □     □     □     □     □     □     □     □     □     □     □     □     □     □     □     □     □     □     □     □     □     □     □     □     □     □     □     □     □     □     □     □     □     □     □     □     □     □     □     □     □     □     □     □     □     □     □     □     □     □     □     □     □     □     □     □     □     □     □     □     □     □     □     □     □     □     □     □     □     □     □     □     □     □     □     □     □     □     □     □     □     □     □     □     □     □     □     □     □     □     □     □     □     □     □     □     □     □     □     □     □     □     □     □     □     □     □     □     □     □     □     □     □     □     □     □     □     □     □     □     □     □     □     □     □     □     □     □     □     □     □     □     □     □     □     □     □     □     □     □     □     □     □     □     □     □     □     □     □     □     □     □     □     □     □     □     □    □    □    □    □    □    □    □    □    □   □    □    □ | B            |
| Line(を計可(N): (+***0-04-0******************************                                                                                                    | č0           |
| □ テキスト、画像、およびその他の内容のコピーを有効にする(E)                                                                                                    |              |
| ✓ スクリーンリーダーデバイスのテキストアクセスを有効にする(V)                                                                                                    |              |
| 権限パスワードの変更(P): (************************************                                                                                                    |              |
|                                                                                                    | Che          |
| 互換性のある形式( <u>B)</u> : Acrobat X およびそれ以降 🛛 暗号化レベル: 256-bit AES                                                                                                    |              |
| ④ 文書のすべてのコンテンツを暗号化(L)                                                                                                    | Û            |
| ○文書のメタデータを除くすべてのコンテンツを辑号化 (Acrobat 6 以降互換)(M)                                                                                                    | 4            |
| ○添付ファイルの沙を照号化 (Acrobat 7 以降互換)[]                                                                                                    | 10           |
| ● スピックトレック合わり出すれたは、使来4-フンパルスピッスフェーグル・アノビスできばくはります。                                                                                                    |              |
| ヘルプ<br>OK キャンセル                                                                                                    |              |

(4) After saving and closing the file, open the file again, and if the "Print" mark on the upper left cannot be clicked as shown below, the "Printing Restrictions Settings" has been completed. If the file can be printed after clicking the "Print" mark, the "Printing Restrictions Settings" has not been completed, and the process must be repeated from (1) again.

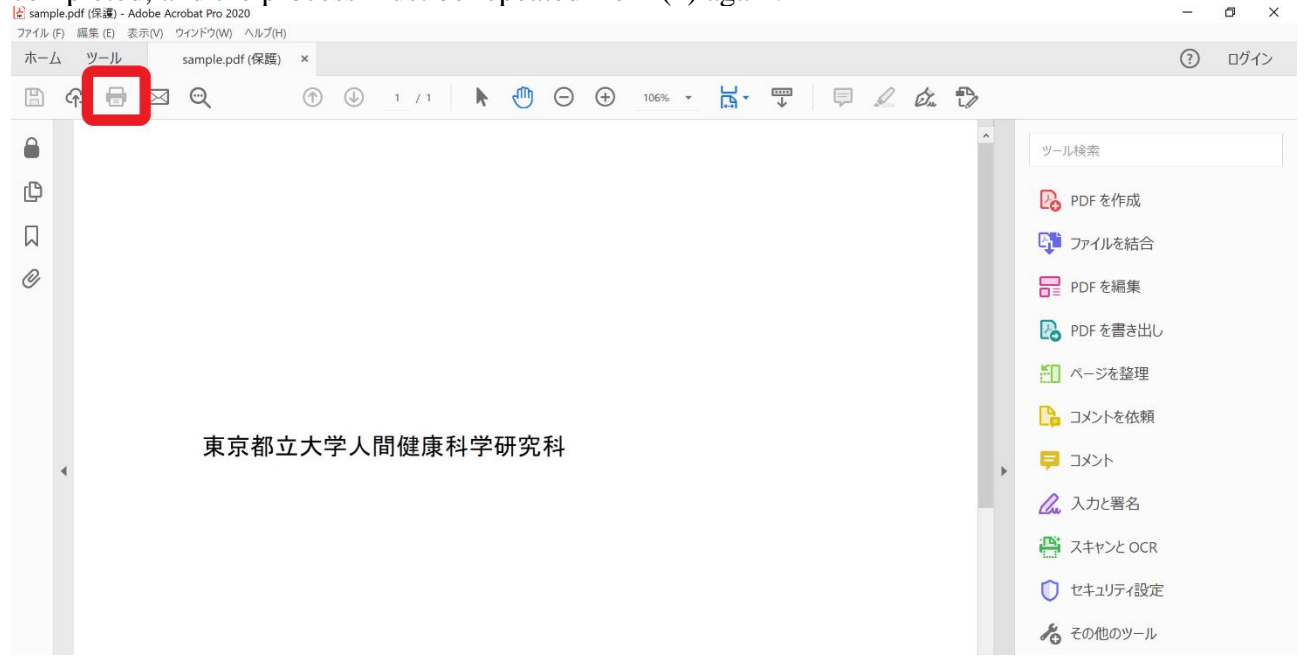